## DESMEMBRAMENTO DE PRODUTO

Desmembramento de um produto é a necessidade de converter produtos comprados de uma determinada forma e a entrada no estoque ser feita por partes do produto comprado. Por Exemplo, compra de Boi inteiro, e suas partes alimentando os itens derivados no estoque, outro exemplo poderia na compra de cestas básicas em vez de entrar uma cesta, entra com todos os componentes que formam a cesta.

A conversão poderá ser feita de duas formas, informando o percentual do componente ou a quantidade do componente em relação a quantidade comprada.

| Peso do dianteiro  | 55,000     | Kg |        |    | Quebra     | 0,545 Kg | Kg |  |
|--------------------|------------|----|--------|----|------------|----------|----|--|
| na entrada da gela | deira      |    |        |    | de desossa |          |    |  |
| Produto            | Quantidade | 9  | %      |    |            |          |    |  |
| Acem               | 13,668     | Kg | 25,10  | %  |            |          |    |  |
| Músculo            | 2,178      | Kg | 4,00   | %  | ]          |          |    |  |
| Paleta sete        | 2,777      | Kg | 5,10   | %  | ]          |          |    |  |
| Paleta             | 4,574      | Kg | 8,40   | %  | ]          |          |    |  |
| Patinho            | 3,480      | Kg | 6,39   | %  | ]          |          |    |  |
| Peito com osso     | 8,985      | Kg | 16,50  | %  | ]          |          |    |  |
| Peito sem osso     | 2,532      | Kg | 4,65   | %  | ]          |          |    |  |
| Pexinho            | 1,329      | Kg | 2,44   | %  | ]          |          |    |  |
| Retalho            | 1,089      | Kg | 2,00   | %  | ]          |          |    |  |
| costela diretoria  | 1,372      | Kg | 2,52   | %  | ]          |          |    |  |
| Osso               | 8,277      | Kg | 15,20  | %  | 1          |          |    |  |
| Sebo               | 4,193      | Kg | 7.70   | %  | ]          |          |    |  |
|                    | 54,455     | Kg | 100,00 | Kg | ]          |          |    |  |
| Perda osso e sebo  | 12,470     | Kg | 12,470 | Kg | ]          |          |    |  |
| Aproveitamento     | 41,985     | Kg | 41,985 |    | 1          |          |    |  |

Exemplo de um desmembramento de boi

Após efetuar a entrada do produto no lince seja pelo importa DANFE ou de forma manual. (Se caso tiver alguma dúvida de como dar entrada de mercadorias acesse o link <u>http://faq.resolvapelosite.com.br/index.php?action=show&cat=14</u>.

Acesse menu estoque > trocas e transferências > Trocas Internas > **Desmembrar Produtos** 

(c) 2024 Administrador <wagner@grupotecnoweb.com.br> | 2024-05-02 22:47

URL: http://faq.resolvapelosite.com.br/index.php?action=artikel&cat=0&id=372&artlang=pt-br

| 💘 Sister   | na Lince                                                                                                    |                                                                         |                  |                              |                    |                    |                    |     |
|------------|----------------------------------------------------------------------------------------------------|-------------------------------------------------------------------------|------------------|------------------------------|--------------------|--------------------|--------------------|-----|
| Cadastro   | Administração                                                                                                 | Estoque Financeiro Produção                                             | Vendas           | Marketing                    | Fiscal Ferramentas | 🕤 Telas Abertas    | Sobre Sair Favorit | tos |
| Usuário: 1 | TECNOWEB                                                                                                    | Entrada<br>Inventário                                                   |                  |                              | ice ,              | 9                  |                    |     |
|            | Pedido para Compra<br><u>Trocas e Transferências</u><br><u>D</u> evolução<br><u>M</u> anutenção de Vencimento |                                                                         |                  |                              |                    |                    |                    |     |
|            |                                                                                                    |                                                                         | · D              | pos de Transferência         |                    |                    |                    |     |
|            |                                                                                                    |                                                                         | Tr               | ansterencia<br>ocas Externas |                    |                    |                    |     |
|            | Controle de Pedidos e Ent                                                                                     | regas                                                                   | Tr               | ogas Internas                | Troca Inte         | erna Avulsa        |                    |     |
|            | Etiguetas                                                                                                    |                                                                         | • Tr             | ocas Fornecedor              | Belacion           | a Produtos         |                    |     |
|            | T <u>a</u> belas de Preços<br><u>R</u> elatórios<br>Tipo do Esteravo                                          |                                                                         | •                |                              | Retirada           | de Produtos        |                    |     |
|            |                                                                                                    |                                                                         |                  |                              | Baixa Ret          | tiradas Pendentes  |                    |     |
|            |                                                                                                    |                                                                         |                  |                              | Desmem             | brar Produtos      |                    |     |
|            |                                                                                                    | Tipo de Estoque<br>Tipo de Estoque por Prod<br>Tipo de Estoque por Depa | uto<br>irtamento |                              |                    | Re <u>l</u> atório |                    | 6   |
| B          |                                                                                                    |                                                                         |                  | ж                            |                    | 1                  |                    |     |

## **Guia CADASTRO**

Página 2 / 5 (c) 2024 Administrador <wagner@grupotecnoweb.com.br> | 2024-05-02 22:47 URL: http://faq.resolvapelosite.com.br/index.php?action=artikel&cat=0&id=372&artlang=pt-br

| 🖞 Desmembrar Produtos _ X |                                                                                                    |     |            |         |   |  |  |  |  |
|---------------------------|----------------------------------------------------------------------------------------------------|-----|------------|---------|---|--|--|--|--|
| Editar Pesq               | uisar <u>R</u> elatório                                                                                             |     |            |         |   |  |  |  |  |
|                           |                                                                                                    |     |            |         |   |  |  |  |  |
| Cadastro                  | Cadastro Pesquisa                                                                                                   |     |            |         |   |  |  |  |  |
| Cód Brod                  | Descrisão                                                                                                    |     | tria Ttene |         |   |  |  |  |  |
| ► 31                      | 10 DIANTEIRO KG                                                                                                    | - 4 | 3          |         |   |  |  |  |  |
|                           |                                                                                                    |     |            |         |   |  |  |  |  |
|                           |                                                                                                    |     |            |         |   |  |  |  |  |
| Produtos Desr Unidade (   | Produtos Desmembrados Código Descrição Quantidade Quantidade Quantidade Quantidade Quantidade Quantidade Quantidade |     |            |         |   |  |  |  |  |
| Cód. Prod                 | Descrição                                                                                                    | UN  | Qtde       | Estoque |   |  |  |  |  |
| 532                       | CUPIM BOV KG                                                                                                    | KG  | 0,025      | LOJA    | • |  |  |  |  |
| 104                       | 104 ACEM BOV KG S/OSSO                                                                                              |     | 0,158      | LOJA    | * |  |  |  |  |
| 343                       | MUSCULO TRASEIRO KG                                                                                                 | KG  | 0,061      | LOJA    | • |  |  |  |  |
|                           |                                                                                                    |     |            |         |   |  |  |  |  |
|                           |                                                                                                    |     |            |         |   |  |  |  |  |
|                           |                                                                                                    |     |            |         |   |  |  |  |  |
| <u> </u>                  |                                                                                                    | _   |            |         |   |  |  |  |  |
| [Esc = Sair]              | [Enter para mudar de campo ]                                                                                        |     |            |         |   |  |  |  |  |

- 1. Clique no sinal de mais para criar um novo desmembramento.
- 2. Pesquise o produto que será desmembrado. (Ex: Boi dianteiro, boi traseiro)
- 3. Escolha a opção se será fracionado por unidade ou fração (%).
- 4. Informe os produtos que formarão o desmembramento.

Atenção: Você fara este cadastro apenas uma vez. Só mudara se for necessário.

Exemplo:

Se for comprado 1 (um) boi e o percentual de picanha for de 5 % e o peso do boi for 150 kg a quantidade de Picanha a entrar no estoque será de 7,5 KG, mas se for uma sexta básica, e nela o componente Macarrão for 3 Kg, e a compra for de 20 sextas básica, a entrada no estoque de Macarrão será de 60 Kg.

## **GRAVAÇÃO DO ESTOQUE**

Página 3 / 5 (c) 2024 Administrador <wagner@grupotecnoweb.com.br> | 2024-05-02 22:47 URL: http://faq.resolvapelosite.com.br/index.php?action=artikel&cat=0&id=372&artlang=pt-br Após o sistema conhecer o desmembramento do produto toda vez que der entrada de produto cadastrado o desmembramento deve acessar dentro do Menu Estoque > trocas e transferências > Trocas Internas > **Desmembrar Produtos** 

## **Guia PESQUISA**

| UDesmembrar Produtos                     |        |                                |                     |    |       | _ ×    |  |  |  |
|------------------------------------------|--------|--------------------------------|---------------------|----|-------|--------|--|--|--|
| Editar Pesquisar Relatório               |        |                                |                     |    |       |        |  |  |  |
| 🕂 🗔 🗹 💿 🖬 🖕                              |        |                                |                     |    |       |        |  |  |  |
| Cadastro Pesquisa                        |        |                                |                     |    |       |        |  |  |  |
| Entrada de Estoque                       |        | Produtos a serem desmembrados: |                     |    |       |        |  |  |  |
| Início Final                             |        | Cód Dead Deadate Desmanheade   |                     |    |       |        |  |  |  |
| 01/01/2019 19 31/10/2019 19              |        | 532                            | CUPIM BOV KG        | KG | 0.025 | 7,370  |  |  |  |
|                                          |        | 104                            | ACEM BOV KG S/OSSO  | KG | 0,158 | 45,996 |  |  |  |
| X Data V Cod Proc Descrição              | Qtde 🔺 | 343                            | MUSCULO TRASEIRO KG | KG | 0,061 | 17,798 |  |  |  |
| 15/07/2019 510 DIANTEIRO KG              | 330    |                                |                     |    |       |        |  |  |  |
| ✓ 15/07/2019 310 DIANTEIRO KG            | 291    |                                |                     |    |       |        |  |  |  |
| ✓ 10/07/2019 310 DIANTEIRO KG            | 188    |                                |                     |    |       |        |  |  |  |
| ♥ 09/07/2019 310 DIANTEIRO KG            | 315    |                                |                     |    |       |        |  |  |  |
| 09/07/2019 310 DIANTEIRO KG              | 61     |                                |                     |    |       |        |  |  |  |
| 09/07/2019 310 DIANTEIRO KG              | 465    |                                |                     |    |       |        |  |  |  |
| 05/07/2019 310 DIANTEIRO KG              | 235    |                                |                     |    |       |        |  |  |  |
| 05/07/2019 310 DIANTEIRO KG              | 272    |                                |                     |    |       |        |  |  |  |
| 04/07/2019 310 DIANTEIRO KG              | 490    |                                |                     |    |       |        |  |  |  |
| 02/07/2019 310 DIANTEIRO KG              | 103    |                                |                     |    |       |        |  |  |  |
| 29/06/2019 310 DIANTEIRO KG              | 132    |                                |                     |    |       |        |  |  |  |
| 29/06/2019 310 DIANTEIRO KG              | 130 🔻  |                                |                     |    |       |        |  |  |  |
| •                                        | •      |                                |                     |    |       |        |  |  |  |
| [Esc = Sair] [Enter para mudar de campo] |        |                                |                     |    |       |        |  |  |  |
| ( ase - sen ) ( and pare mader ac compo) |        |                                |                     |    |       |        |  |  |  |

- 1. Informe o período para pesquisar as notas de entrada dadas no período. Clique na lupa azul.
- 2. Marque dentro do quadrado quais notas serão feitas o desmembramento e clique no V

Η

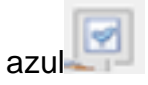

3. Clique no sinal de gravar e efetuar a movimentação do estoque com sucesso

Pronto o processo de desmembramento foi realizado com sucesso.

Página 4 / 5

(c) 2024 Administrador <wagner@grupotecnoweb.com.br> | 2024-05-02 22:47

URL: http://faq.resolvapelosite.com.br/index.php?action=artikel&cat=0&id=372&artlang=pt-br

ID de solução único: #1371 Autor: : Márcio Última atualização: 2019-10-24 16:45

> Página 5 / 5 (c) 2024 Administrador <wagner@grupotecnoweb.com.br> | 2024-05-02 22:47 URL: http://faq.resolvapelosite.com.br/index.php?action=artikel&cat=0&id=372&artlang=pt-br